# MyPhone Dialer for Chrome User Guide

Last modified 09.18.20

peachcomm

CISCO Powered

©2019 Peachtree Communications, Inc.. All rights reserved. PeachComm and the PeachComm family of marks and logos are trademarks of Peachtree Communications, Inc.

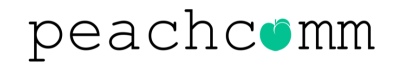

## **MyPhone Dialer for Chrome**

#### **SUMMARY**

- Your PeachComm service supports a Google Chrome extension which allows you to place Clickto-Dial Calls from an integrated Softphone (desktop browser or mobile device).
- Users can also control a limited set of features, including Remote Office, Call Forwarding Always, and Do Not Disturb.
- To download the Dialer, you will need to login to the My Phone portal <insert URL>.

**PLEASE NOTE**: Only the site administrator can setup users in the My Phone portal. Ask your site administrator if you do not have access into the My Phone portal.

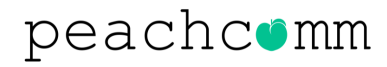

## **MyPhone Dialer for Chrome**

#### **DOWNLOADING THE EXTENSION**

#### **Follow these steps:**

- 1. To access the correct Dialer for Google via the Chrome Web Store <u>Click Here</u>.
- 2. Click the "Add to Chrome" blue button on the top right.

|                 | BroadCloud Dialer for Google Critic                                                                                                    | Jue                                                                                                    |                                                                                                    |                                    |   |
|-----------------|----------------------------------------------------------------------------------------------------|----------------------------------------------------------------------------------------------------|----------------------------------------------------------------------------------------------------|------------------------------------|---|
| Broa<br>Offered | BroadCloud Dialer for Google Chrome™<br>Offered by: bcpbxgoogledev<br>★★★★★ 1   Productivity   ≗ 1,000+ users                                                                                                    |                                                                                                    |                                                                                                    |                                    |   |
|                 | Overvi                                                                                                    | iew Reviews                                                                                                    | Related                                                                                                    |                                    |   |
|                 |                                                                                                    | <b>a</b> xterv                                                                                                    | diel legin 🔹 schange legin 🕿 conta                                                                                                    | Statut<br>DirectCloud<br>r astrans |   |
| <               | Internet procession   Internet procession   Interne | Anz Pressent Andrew<br>The Andrew<br>Control of Control of | Adduge extragation work<br>Bradings<br>Products<br>Bradings<br>> Anthermition<br>> Anthermition<br>> Anthe |                                    | > |

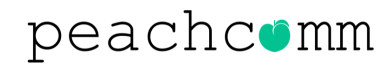

## **MyPhone Dialer for Chrome**

#### **DOWNLOADING THE EXTENSION**

#### **Follow these steps:**

- 3. When prompted to confirm your Extension, click "Add Extension"
- 4. A notification window will appear when the extension install is complete
- 5. Restart your Browser

| Home > | Extensions > BroadCloud Dialer for Google                                               | Add "BroadCloud Dialer for Google Chrome™"? ×                                                                       |
|--------|-----------------------------------------------------------------------------------------|----------------------------------------------------------------------------------------------------|
| C      | BroadCloud Dialer for (<br>Offered by: bcpbxgoogledev<br>***** 1   Productivity   1,000 | It can:<br>Read and change all your data on the websites you visit<br>Display notifications<br>Add extension Cancel |
|        | •                                                                                       | verview Reviews Related                                                                                             |

#### peachcomm

### How to Use the Dialer for Chrome

- 1. Upon browser restart, a phone icon (as shown below), should appear to the right of your browser search bar
- 2. If it does not appear, check the extensions settings (puzzle piece icon) to make sure it is pinned to your menu

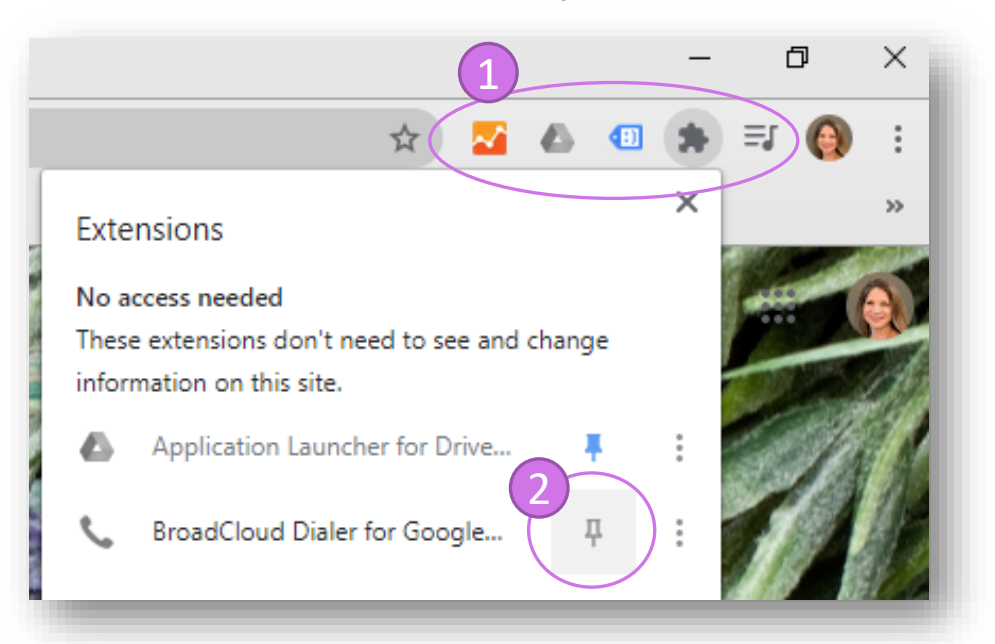

- 3. Click the pin to turn it from gray to blue
- 4. Once pinned, the phone will appear in the extensions list to the right of the browser bar (shown below)

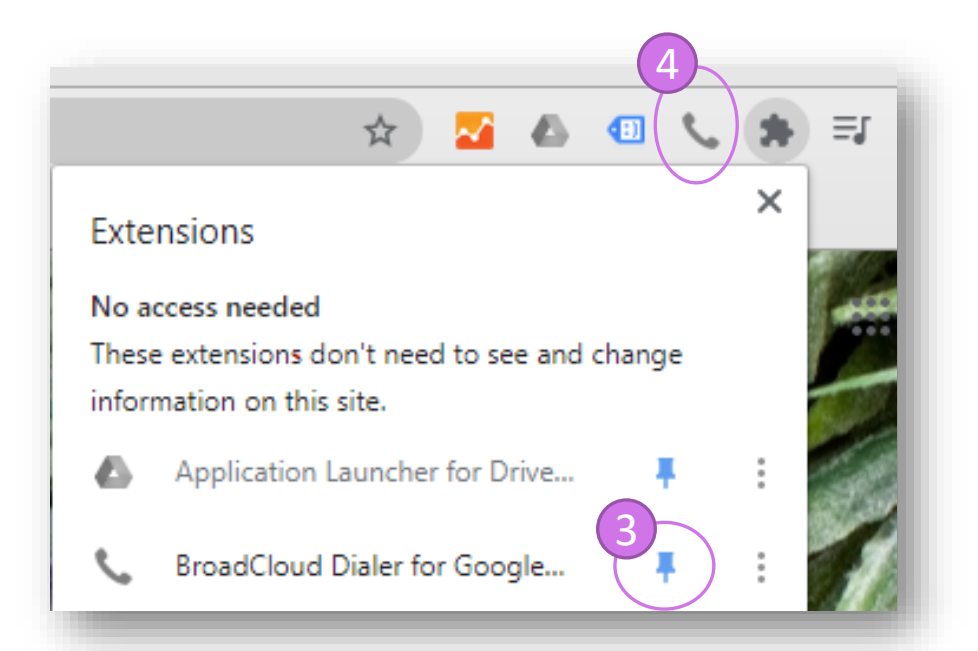

#### peachcomm

### How to Use the Dialer for Chrome

To begin using the Dialer for Chrome extension Click the Handset Icon in your browser:

- 5. In the pop-up window, enter your **User Name** and **Password**, then click "Sign In"
- 6. Restart your browser to make calls

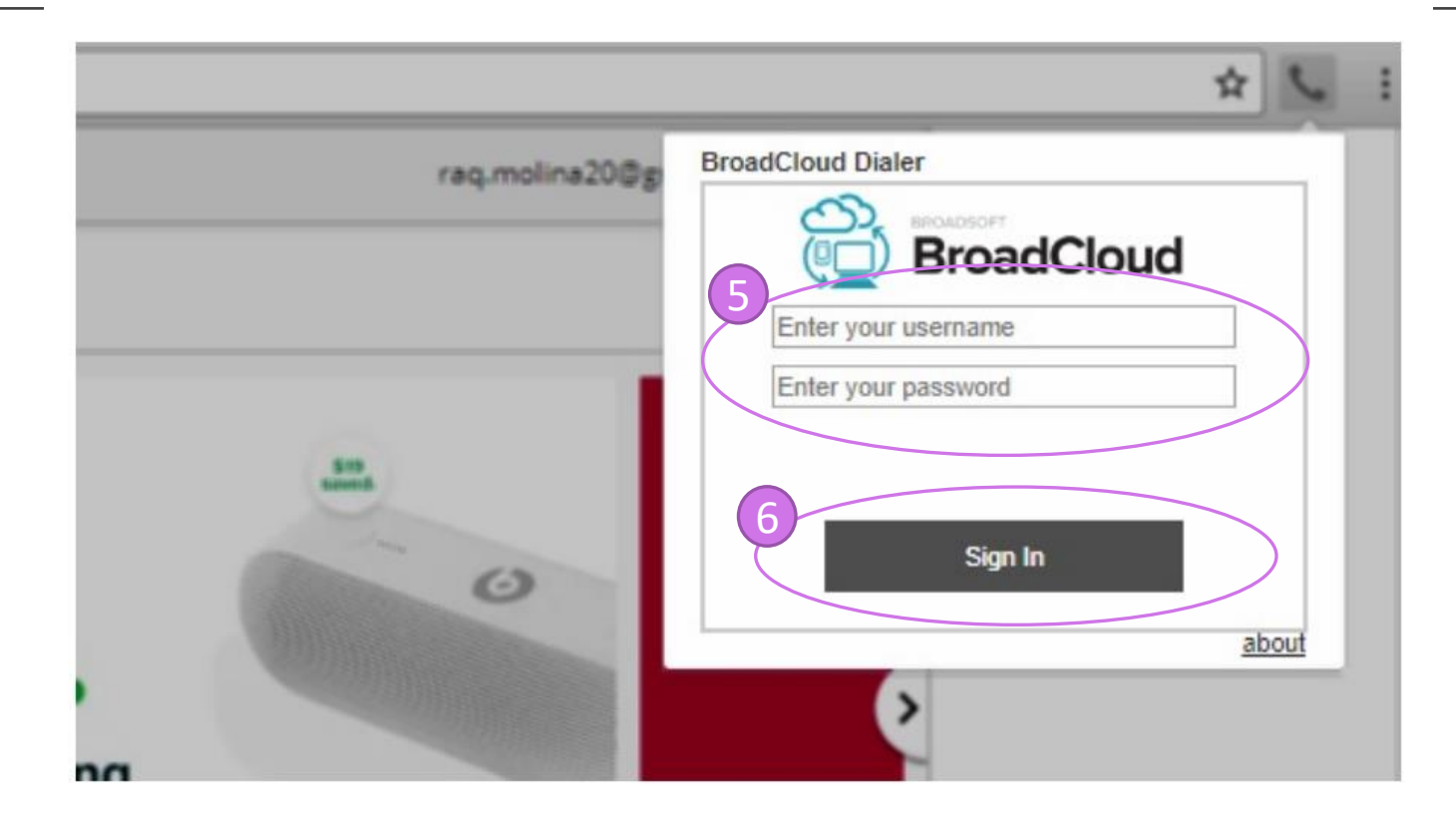

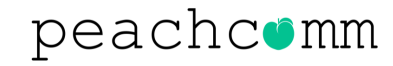

### How to Use the Dialer for Chrome

To begin using the Dialer for Chrome extension Click the Handset Icon in your browser:

7. From the Phone Tab, you can make calls or search for Contacts to call

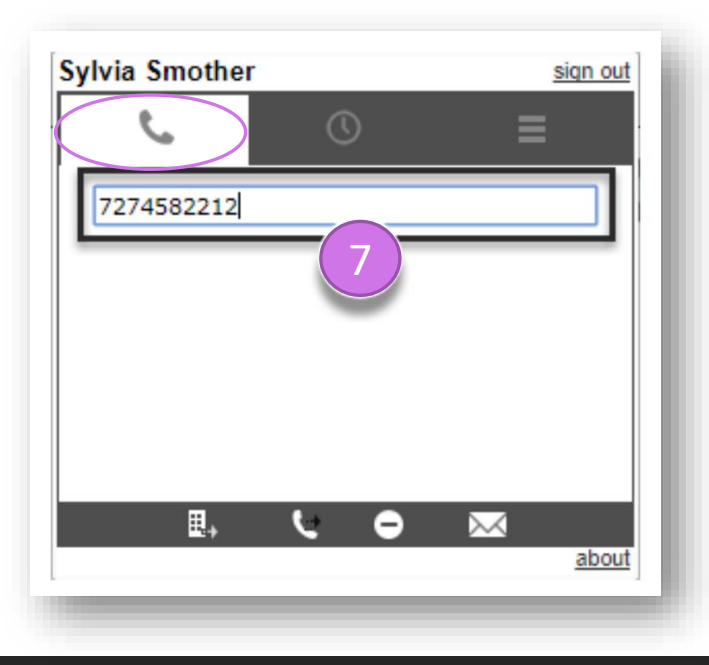

8. Click the Call History Tab to view your Call History list

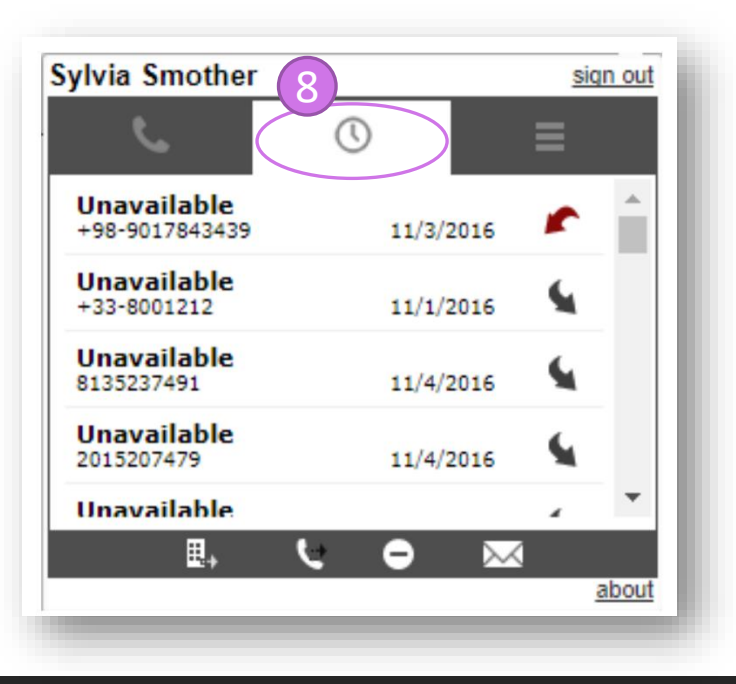

#### peachcomm

### How to Use the Dialer for Chrome

- 8. Click the Preferences Tab to enable Click-to-Dials Calls, Notifications, and Text-to Speech capabilities.
- 9. From the lower menu, access Voicemail Messages and enable or disable other features.

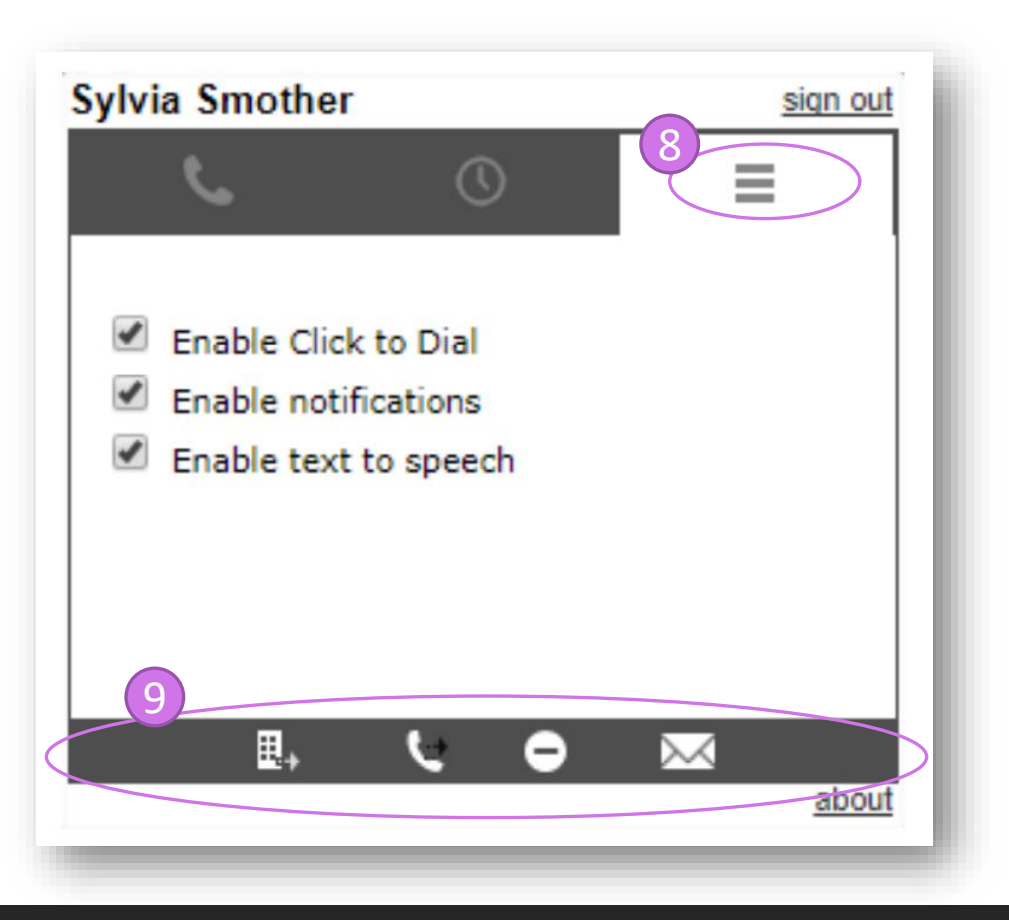

peachconn

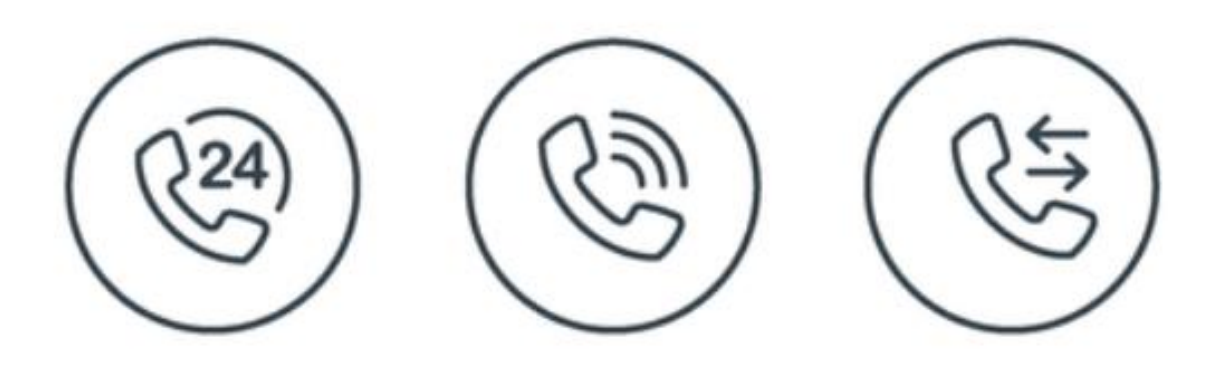

### For Additional Support Email support@peachcomm.com OR Call us at 877-953-8741